## 五、平台

#### 5.1、会管

## 5.1.1、为什么导入用户数据失败

A、提示: 下载失败表单

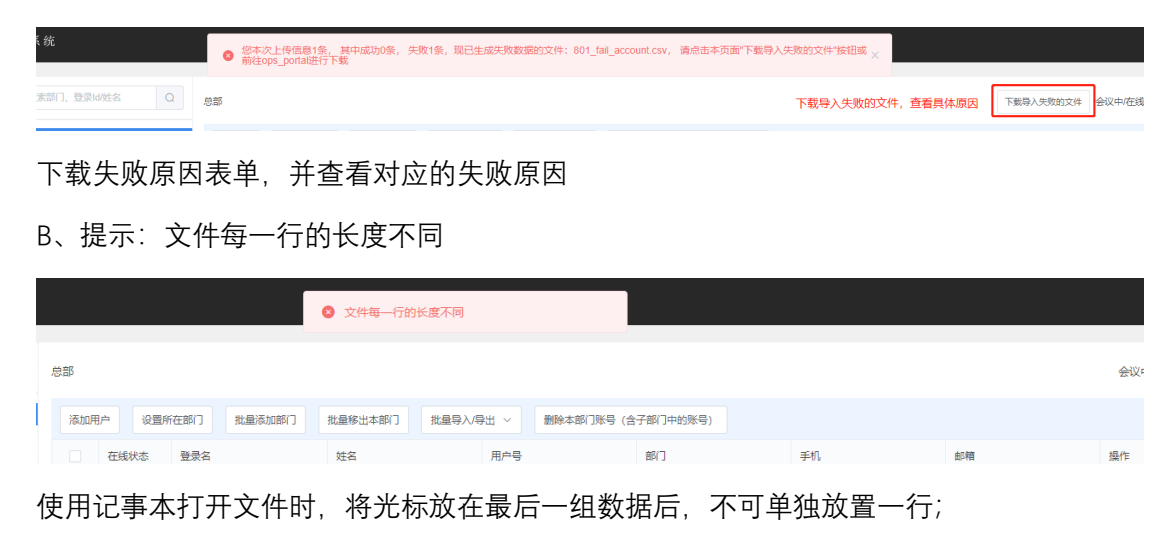

C、提示:提示文件首行类别错误

姓名 Q 总部

右击需要导入的模板,选择打开方式为记事本,点击【另存为】,保存类型选择【所有文件】, 编码选择 UTF-8,点击保存,再次导入

## 5.1.2、在预约会议中,为什么创建会议失败

文件首行类别错误

A、提示:资源数超限

|          | 5085/资源数超限总资源数为: 32,已存在预约会议占用资源数为: 47.0, 欲创建会议所占资源数为: 47.0 |
|----------|------------------------------------------------------------|
|          |                                                            |
|          | 添加预约会议                                                     |
|          |                                                            |
|          |                                                            |
| *选择云会议室: | ● 公共云会议室 1111(8011173,25方)                                 |
| * 会议名称:  | testf的会议                                                   |
| *开始时间:   | © 23:00                                                    |
| 场景:      | ● 会议 ○ 课堂                                                  |
| *选择资源模板: | 支持传统分屏,两视角,总16分屏,不带录制,1080P30@2M,0会 >>                     |
| * 最大呼叫数: | 25                                                         |
| 资源评估:    | 达到最大呼叫数时候,预计占用资源数=47                                       |

使用资源数使用比较少的资源模板或删除本会议室其他预约会议

| Β、 | 提示: | 预约会议冲突 |
|----|-----|--------|
|    |     |        |

|          |                                              | 8 | 7001/预约会议冲突 |  |
|----------|----------------------------------------------|---|-------------|--|
|          |                                              |   | 添加预约会议      |  |
|          |                                              |   |             |  |
| *选择云会议室: | <ul> <li>公共云会议室 1111(8011173,25方)</li> </ul> |   |             |  |
| * 会议名称:  | test1的会议                                     |   |             |  |
| *开始时间:   | iii 2020-10-21                               |   | · 20:48     |  |
| 场景:      | ● 会议 ○ 课堂                                    |   |             |  |
| *选择资源模板: | 支持传统分屏,两视角,总16分屏,不带录制,1080P30@2M,0会          | ~ | ]           |  |
| * 最大呼叫数: | 25                                           |   |             |  |

#### 修改会议室或更改会议时间

C、提示: 预约会议开始时间必须大于当前时间 10 分钟

|           | 8 7002/预约会议开始时间必须大于当前时间10分钟           |
|-----------|---------------------------------------|
|           |                                       |
|           | 添加预约会议                                |
|           |                                       |
| * 选择云会议室: | ◎ 公共云会议室 1111(8011173,25方)            |
| * 会议名称:   | test1的会议                              |
| *开始时间:    | 2020-10-21                            |
| 场景:       |                                       |
| *选择资源模板:  | 支持传统分屏,两视角,总16分屏,不带录制,1080P30@2M,0会 > |
| * 最大呼叫数:  | 25                                    |

#### 5.2、会控

# 5.5.1、会控中从通讯录呼叫,登录账号时提示账号或密码错误,怎么办

|        |             | 账号登 | 录  |  |
|--------|-------------|-----|----|--|
| test1( | Ddomain.com |     |    |  |
| ••••   |             |     |    |  |
|        | 取消          |     | 受录 |  |
| (      | 取消          |     | 登录 |  |

- A、查看密码是否输入正确;
- B、查看账号是否输入正确; 是否需要加@域名后缀, 2.7.4 之前的版本需要加, 2.7.4 及之 后的不用加;

#### 5.2.2、手机和浏览器的画面布局和会控中设置的不一致

目前手机和浏览器的画面布局是固定的,不受会控中画面布局的影响。如若需要保持一致, 在会控中,开启【统一分屏】按钮。

#### 5.2.3、为什么会控中麦克风或者扬声器图标无法点击

首先需确认一下浏览器是否放大;如若有放大;按住 crtl+鼠标滚轮,将浏览器页面调整为 100%正常显示,再次点击图标。如需恢复浏览器的缩放,安装 ctrl+0 即可。

5.2.4、为什么预约指定的参会者未进入会议

| 2、选择【入会失败】                                            | ¢                      |
|-------------------------------------------------------|------------------------|
| 当前有1人主持会议 入会失败 退出会议                                   | 1、点击通知图标               |
| wang 从 wang@domain.com <b>呼叫失败</b><br>原因:呼叫连接超时       | 19:10:03               |
| wang 从 wang@domain.com <b>呼叫失败</b><br>原因:对方拒绝邀请3、查看失败 | 19:09:02<br><b>女原因</b> |
| wang 从 wang@domain.com <b>呼叫失败</b><br>原因:用户不在线(7)     | 19:08:02               |
| wang 从 wang@domain eom <b>呼叫失败</b><br>原因:对方忙          | 19:07:02               |
|                                                       |                        |
|                                                       |                        |
|                                                       |                        |
|                                                       |                        |

- A、提示:对方不在线 对方未登录账号,提醒登录账号
- B、提示:对方拒绝邀请---对方拒绝邀请
- C、提示:呼叫连接超时---对方长时间未接听
- D、提示:对方忙----对方已在其他会议中

## 5.2.5、会中参会者声音太杂,该怎么办

在会控中点击【观众静音】

| 在线会场   | <b>Б</b> | 活跃会        | 场 | 举手会 | 场(0) | 等候大  | (0)     | +     |     |   |
|--------|----------|------------|---|-----|------|------|---------|-------|-----|---|
| Ċ      | 临        | 临时呼叫从通讯录添加 |   | 观众  | 静音 🔘 | 允许   | 午全体收听 ۞ | 禁止观众收 | 看 🖗 |   |
|        |          | 状态         | 3 | 主会场 | XV.  | 1众静音 |         | 名称    | \$  |   |
|        |          | att        |   | 0   | 全    | 体静音  | est2    |       |     | Ŵ |
| 0小时11分 |          | all        |   | 0   | 全    | 体不静音 | est1    |       |     |   |

## 5.2.6、如何快速的找到目标人

在会控中搜索目标人的姓名

|    |      |       |       | 请输入搜索内容 | Q    | Ļ |
|----|------|-------|-------|---------|------|---|
| 焦点 | 内容共享 | 音频    | 视频    | 举手      | 操作   |   |
| 0  | Ŕ    | 🤣 💩 i | Q Q 🚺 |         | • •• |   |

## 5.2.7、会中人太多,如何快速的找到正在说话的人

| 议平台  | Ê     |   |     |      |     |      |    |                 |    |     |    |     |     |   |
|------|-------|---|-----|------|-----|------|----|-----------------|----|-----|----|-----|-----|---|
| 找会场  | 在线会:  | 汤 | 活跃会 | è场 × | 举手会 | 场(0) | 等  | 虞 <b>大厅</b> (0) |    | ÷   |    |     |     |   |
|      | Ċ     | 临 | 时呼叫 | 人通讯录 | 添加  | 观众   | 静音 | ©<br>۲          | 许全 | 体收听 | ŕ© | 禁止观 | 众收看 | ٢ |
| 000  |       |   | 状态  | 主ź   | 会场  | 嘉    | 宾  |                 |    |     | 名称 |     |     |   |
| Kbps |       |   | atl | C    | )   | 0    |    | test1           |    |     |    |     |     |   |
| ¥Ψ   | 0小时4分 |   |     |      |     |      |    |                 |    |     |    |     |     |   |

## 5.2.8、如何防止会中其他参会者共享内容

在会控中关闭【允许观众共享桌面】按钮

| 观众   | 字幕   | 添加 | 开启: |
|------|------|----|-----|
| 传统端会 | 场名称  | 左下 | 编辑  |
| 允许观众 | 共享内容 |    |     |
| 会议直播 |      |    | < 💽 |
| 推流设置 |      |    |     |
| 会议录制 |      |    |     |

## 5.2.9、为什么在会中听不到某个参会者声音

在会控中查看该参会者麦克风状态;如若该参会者自己静音,通知其开启麦克风;如若平 台静音,会控开启麦克风;

| 名称 🗅  | かい                | 佳占             | 内容士室      | 音频    | 初步而                   | ż |
|-------|-------------------|----------------|-----------|-------|-----------------------|---|
| HIT I | 173 164           | //////         | 13077-    | 872   | 12022                 |   |
| test2 | WebRTC            | 0              | Ø         | 🔷 💩 🕹 | o 🧕                   |   |
| test1 | 参会者自己<br>SIP点击图标通 | 祭用麦克区<br>知参会人开 | ,,<br>启 🔞 |       | #参会者麦克风。<br>示开启 🔍 🔽 🔽 |   |

## 5.2.10、会中参会者反应画面卡顿,如何解决

首先需判断是某位参会者卡顿还是全部参会者都卡顿; 如若是某位参会者卡顿,

A、检查是否网络信号差,如若是,重新连接网络或更换网络(4g网络或者其他 wifi)

B、必要时可关闭视频,优先保证语音通话质量

C、退出会议,将视频清晰度设置调整为高清或者更低,以降低会议带宽

如若是全部参会者卡顿,说明会议带宽太高,导致画面卡顿;

A、会控中关闭摄像头,切换为纯语音会议